## Destek Yönetim Sistemi

FUAR EKLEME TALEBİ BAŞVURU KILAVUZU

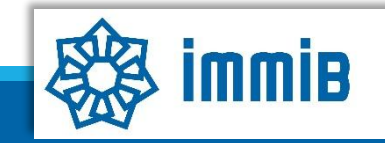

|                                        | «                             |              |                 | ✓ Ə ☆ A 💷 ? 🛔 🕩                                         |
|----------------------------------------|-------------------------------|--------------|-----------------|---------------------------------------------------------|
|                                        | Ana Sayfa İş Akışları         | 0            |                 |                                                         |
| DVS                                    | DUYURULAR                     |              |                 | Tümü 👷 BILDIRIMLER                                      |
| T.C. TICARET BAKANLIĞI                 |                               |              |                 |                                                         |
| Îhracat Destekleri                     | Yeni Başvuru (İhracat)        |              |                 |                                                         |
| Hizmet Sektörü Destekleri 🕨            | Başvuru Listem (İhracat)      |              |                 | Fuar ekleme talebinin, <u>fuar başlangıç tarihinden</u> |
| TURQUALITY - İhracat 🕨                 | Destek Ödeme Listem (İhracat) |              |                 | en geç 1 (bir) ay öncesine kadar DYS üzerinden          |
| TURQUALITY - Hizmet                    | Özet Başvuru Listem (İhracat) |              |                 | iletilmesi gerekmektedir.                               |
| Vergi Resim Harç İstisnası 🕨           |                               |              |                 |                                                         |
| Dahilde İşleme Rejimi 🔹 🕨              |                               |              |                 | Desteklenen fuarlar listesinde bulunan/DYS'de           |
| Hariçte İşleme Rejimi 🔹 🕨              |                               |              |                 | tanımlı fuarlar için ekleme talebinde                   |
| Künye İşlemleri 🛛 🕨                    |                               |              |                 | bulunulması gerekmemektedir.                            |
| Destek Parametreleri                   |                               |              |                 |                                                         |
| 20111122                               |                               |              |                 |                                                         |
|                                        | İŞ AKIŞLARI                   |              |                 | TALIMATLAR                                              |
| 84444688                               |                               | 0            | ~               |                                                         |
| 20000000000000000000000000000000000000 | Gelen (0)                     | Bekleyen (0) | Tamamlanan (13) |                                                         |
|                                        |                               |              |                 |                                                         |
|                                        |                               |              |                 |                                                         |
|                                        |                               |              |                 |                                                         |

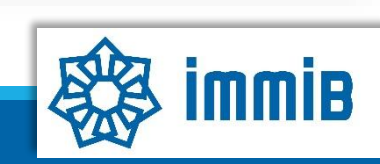

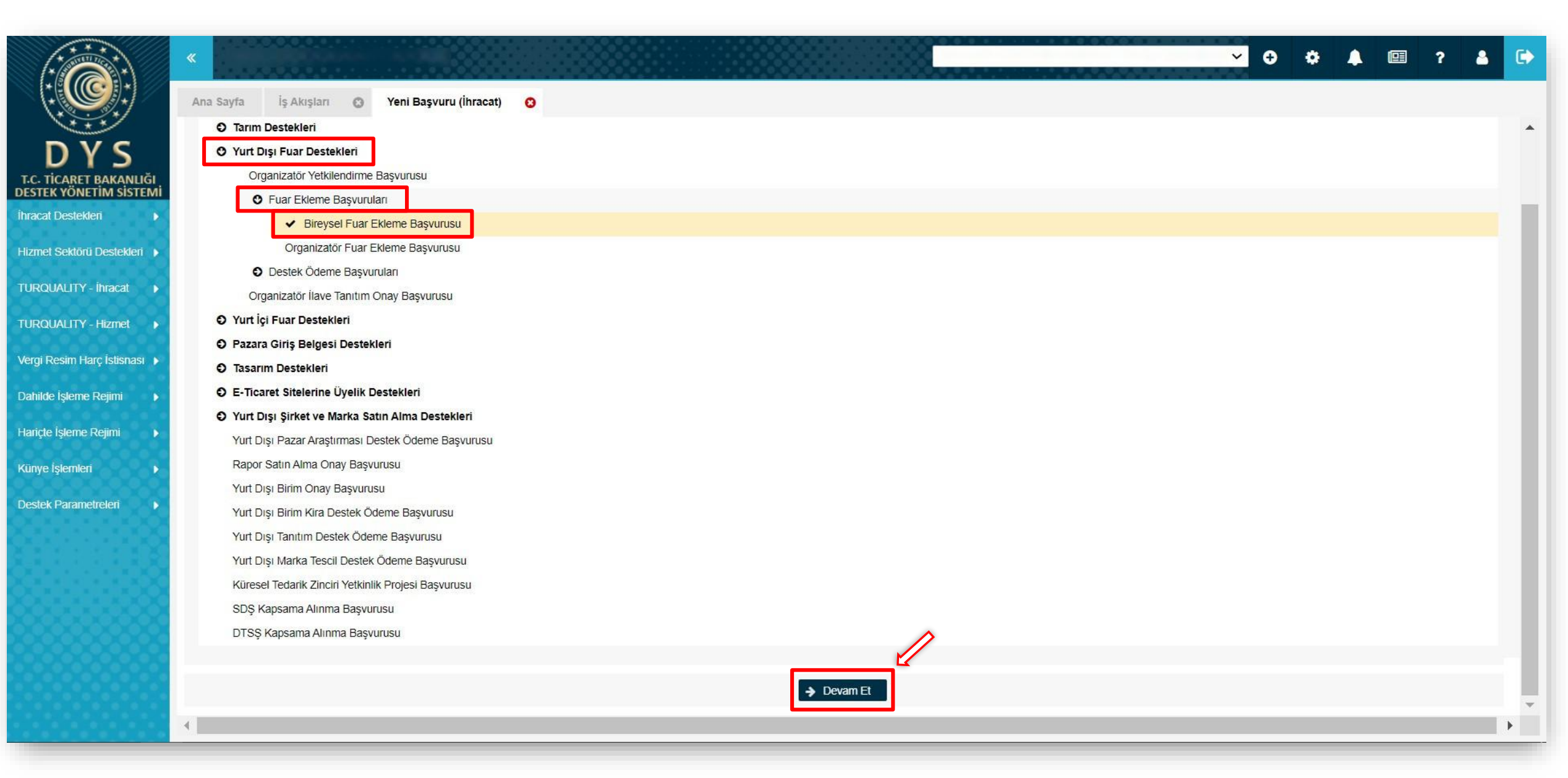

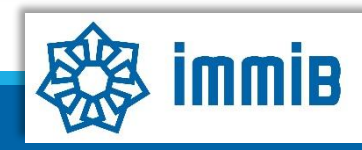

|                                 |                                       |                           |                               | @ Kunye      | Yazışmalar Bi Son Yazı Di Notlar Bi           |
|---------------------------------|---------------------------------------|---------------------------|-------------------------------|--------------|-----------------------------------------------|
| Destek Türü: Alt De             | stek Türü: Başvuru Türü:<br>          | Barkod No: Başvuru T.<br> | arihi: Bildirim Tarihi:<br>// | Destek Kodu: | Aşama: Aşama<br>                              |
| Yurt Dışı Fuar Ekleme Başvurusu |                                       |                           |                               |              |                                               |
| Künye Bilgileri                 | Kimlik Bilgileri                      |                           | İletişim Bilgiler             | 1            |                                               |
| O Yurt Dışı Fuar Bilgileri      | linvan                                |                           | Telefon                       | Küpyo        | Rilgilori asamasında                          |
| O Başvuru Evrakları             | Tipi :                                |                           | Faks                          | öncelil      | de değişen bilgi olun                         |
| ſ                               | Vergi Kimlik No :                     |                           | Kep Adresi                    |              | kontrol odilir. Doğisor                       |
|                                 | Vergi Dairesi :                       |                           | E-Posta                       |              | naçı durumunda EK B                           |
| Euar Ekleme Talehi              | ibgs :                                |                           | Web Adresi                    | : biigi oli  | indsi uurumunud LK-D<br>in KED üzorindon imza |
|                                 | IBAN No (TL) :                        |                           | Ülke                          | ; ionnund    | ivlo hirlikto supularak                       |
| başvurusu S                     | Fersonei Sayisi :<br>Kurulus Tarihi : |                           | şenir<br>İlce                 | Sirkuler     | arin güncəllənməsi                            |
| aşamaya<br>təməmlənməktədir     | i i i i i i i i i i i i i i i i i i i |                           | Posta Kodu                    |              | enn guncenennesi<br>todir. Daha conra aca     |
|                                 |                                       |                           |                               | gerekiner    | rok NACE kodunun                              |
|                                 |                                       |                           | Adres                         | i inite      |                                               |
|                                 |                                       |                           |                               | Sec          | çilmesi yeternalı.                            |
|                                 | Faaliyet Gösterdiği Sektörler         |                           |                               |              |                                               |
|                                 | No                                    | Nace Grup                 | NACE Kodu                     |              | Nace Açıklaması                               |

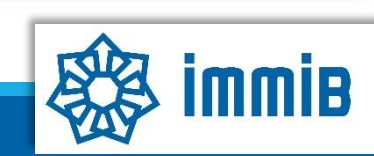

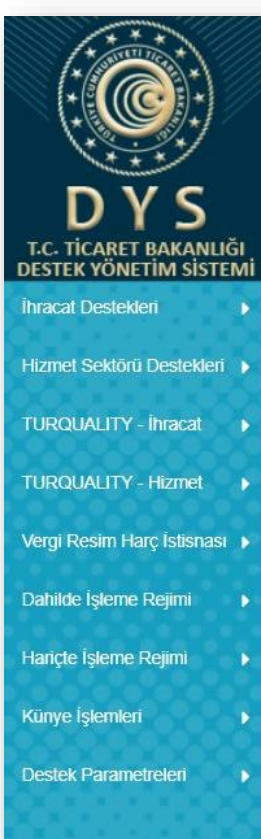

| Image: Colspan="6" Colspan="6" Cols | 9                             |                    |                 |           |          |                          |              |           |            |               |                               |                           |  |
|----------------------------------------------------------------------------------------------------|-------------------------------|--------------------|-----------------|-----------|----------|--------------------------|--------------|-----------|------------|---------------|-------------------------------|---------------------------|--|
| Mersiste Kayrtii Temsilci Listesi       No       Adi       Soyadi       TCKN       Sicil No       Başlangiç Tarihi       Bitiş Tarihi       Görevi       Kişi Tipi       Uyruğu       Tescil Munumu Min?       Temsil Turu         Gösterilecek kayıt bulunmamaktadır.       1 - 0 İsteleniyor. Toplam: 0       I rit wo st       I rit wo st                                                                                                    | Toplam 10 k                   | ayıt               |                 |           |          |                          |              |           |            |               |                               | Excel'e Aktar             |  |
| No       Adi       Soyadi       TCKN       Sicil No       Başlangiç Tarihi       Bitiş Tarihi       Görevi       Kişi Tipi       Uyruğu       Tescil       Sint/rsiz       Temsil Turu         Gösterliecek kayıt bulunmamaktadır.       1 - 0 listeleniyor. Toplam: 0       K < Sayla 1 / 1 >> 10       Soyadi       TC Kimilik Numarası       K < Sayla 1 / 1 >> 10       Soyadi       Yetkilendiren Kişi       Başlanı         1       0 listeleniyor. Toplam: 0       TC Kimilik Numarası       Görev       E Posta       Yetkilendiren Kişi       Başlanı         1       2       -       -       C       C       -       -       -       -       -       -       -       -       -       -       -       -       -       -       -       -       -       -       -       -       -       -       -       -       -       -       -       -       -       -       -       -       -       -       -       -       -       -       -       -       -       -       -       -       -       -       -       -       -       -       -       -       -       -       -       -       -       -       -       -       -       -                                                                                                    | Mersiste                      | Kayıtlı Temsilc    | i Listesi       |           |          |                          |              |           | T.         |               |                               |                           |  |
| Costerlecek kayl bulunmanaktadır.     1 - 0 listeleniyor. Toplam: 0     DY S Yetkilendirilmiş Kullanıcı Listesi     No   Adi   Soyadi   1   2   3   4   5   6   7     •   •   •   •   •   •   •   •   •   •   •   •   •   •   •   •   •   •   •   •   •   •   •   •   •   •   •   •   •   •   •   •   •   •   •   •   •   •   •   •   •   •   •   •   •   •   •   •   •   •   •   •   •   •   •   •   •   •   •   •   •   •   •   •   •   •   •   •   •   •   •   •   • <t< th=""><th>No</th><th>Adı</th><th>Soyadı</th><th>TCKN</th><th>Sicil No</th><th>Başlangıç Tarihi</th><th>Bitiş Tarihi</th><th>Görevi</th><th>Kişi Tipi</th><th>Uyruğu</th><th>Tescil Sınırsız<br/>Durumu mı?</th><th>Temsil Türü</th></t<>                                                                                                    | No                            | Adı                | Soyadı          | TCKN      | Sicil No | Başlangıç Tarihi         | Bitiş Tarihi | Görevi    | Kişi Tipi  | Uyruğu        | Tescil Sınırsız<br>Durumu mı? | Temsil Türü               |  |
| I - 0 listeleniyor. Toplam. 0       K <        Sayla 1 / 1        J          No       Adi       Soyadi       TC Kimlik Numarasi       Gorev       E Posta       Yetkilendiren Kişi       Başlanı         1                                                                                                    | Gösteril                      | lecek kayıt bulu   | nmamaktadır.    |           |          |                          |              |           |            |               |                               |                           |  |
| DY'S Yetkilendirilmity Kullanucz Listesi         No       Adi       Soyadi       TC Kimlik Numarasi       Görev       E Posta       Yetkilendiren Kişi       Başlanı         1       2       3       3       4       4       4       4       4       4       4       4       4       4       4       4       4       4       4       4       4       4       4       4       4       4       4       4       4       4       4       4       4       4       4       4       4       4       4       4       4       4       4       4       4       4       4       4       4       4       4       4       4       4       4       4       4       4       4       4       4       4       4       4       4       4       4       4       4       4       4       4       4       4       4       4       4       4       4       4       4       4       4       4       4       4       4       4       4       4       4       4       4       4       4       4       4       4       4       4       4       4                                                                                                    | 1 - 0 listelen                | iiyor. Toplam: 0   |                 |           |          | 1< «                     | Sayfa 1 /1 » | ы         |            |               |                               |                           |  |
| No Adi Soyadi TC Kimlik Numarasi Görev E Posta Yetkilendiren Kişi Başlan   1 2 3 4 5 6 4 4 6 6 4 6 6 6 6 6 6 6 6 6 6 6 6 6 6 6 6 7 6 7 6 7 6 7 6 7 6 7 6 7 6 7 6 7 6 7 6 7 6 7 6 7 6 7 6 7 6 7 6 7 6 7 6 7 6 7 6 7 6 7 6 7 6 7 6 7 6 7 6 7 6 7 6 7 6 7 6 7 6 7 6 7 6 7 6 7 6 7 6 7 6 7 6 7 6 7 6 7 6 7 6 7 6 7 6 7 6 7 6 7 6 7 6 7 6 7 6 7 6 7 6 7 6 7 6 7 6 7 6 7 6 7 6 7 7 6 7 7 6 7 7 6 7 7 7 6 7 7 7 6 7 7 7 7 7 7 7 7 7 7 7 <t< td=""><td>DYS Yetk</td><td>ilendirilmiş Ku</td><td>llanıcı Listesi</td><td></td><td></td><td></td><td></td><td></td><td></td><td></td><td></td><td></td></t<>                                                                                                    | DYS Yetk                      | ilendirilmiş Ku    | llanıcı Listesi |           |          |                          |              |           |            |               |                               |                           |  |
| 1   2   3   4   5   6   7   1-7 listeleniyor. Toplam: 7   I < Sayfa 1 /1 >> 1                                                                                                    | No Adı Soyadı                 |                    |                 |           |          | TC Kimlik Numarası Görev |              |           | E Posta    |               |                               | Yetkilendiren Kişi Başlar |  |
| 2       3       4       5       6       7                                                                                                    | 1                             |                    |                 |           |          |                          |              |           |            |               |                               |                           |  |
| 3       4         5       6         7          1 - 7 listeleniyor. Toplam: 7.       K < Sayfa 1 /1 >>1         Excel*e Aktar         Başvuruyla İlişkilendirilen NACE Bilgisi         NACE Grup         NACE Kodu       NACE Kodu         Gösterilecek kayıt bulunmamaktadır.       NACE Açıklaması                                                                                                    | 2                             |                    |                 |           |          |                          |              |           |            |               |                               |                           |  |
| 4       5       6                                                                                                    | 3                             |                    |                 |           |          |                          |              |           |            |               |                               |                           |  |
| 6 <t< td=""><td>4</td><td></td><td></td><td></td><td></td><td></td><td></td><td></td><td></td><td></td><td></td><td></td></t<>                                                                                                    | 4                             |                    |                 |           |          |                          |              |           |            |               |                               |                           |  |
| 7       «Ekle» butonuna basılarak başvuruyla ilgili olan NACE kodu seçilir.         1 - 7 listeleniyor. Toplam: 7       K « Sayfa 1 /1 » >l         Başvuruyla İlişkilendirilen NACE Bilgisi       # Ekcel'e Aktar         NACE Grup       NACE Kodu         NACE Açıklaması       Gösterilecek kayıt bulunmamaktadır.                                                                                                    | 6                             |                    |                 |           |          |                          |              |           |            |               |                               |                           |  |
| I - 7 listeleniyor. Toplam: 7       K & Sayfa 1 /1 >>         Başvuruyla İlişkilendirilen NACE Bilgisi       I - Excel'e Aktar         NACE Grup       NACE Kodu         NACE Açıklaması       Gösterilecek kayıt bulunmamaktadır.                                                                                                    | 7                             |                    |                 |           |          | «Ekle»                   | butonuna     | basılarak | başvuruyla | a ilgili olar | NACE kodu :                   | seçilir.                  |  |
| 1 - 7 listeleniyor. Toplam: 7       K & Sayfa       1       /1       >>)       Excel'e Aktar         Başvuruyla İlişkilendirilen NACE Bilgisi         NACE Grup       NACE Kodu       NACE Açıklaması         Gösterilecek kayıt bulunmamaktadır.       Gösterilecek kayıt bulunmamaktadır.       K & Sayfa       1       /1       >>)                                                                                                    |                               |                    |                 |           |          |                          |              |           |            |               |                               |                           |  |
| Başvuruyla İlişkilendirilen NACE Bilgisi         NACE Grup       NACE Kodu       NACE Açıklaması         Gösterilecek kayıt bulunmamaktadır.       Solution alaştadır.       Solutional alaştadır.                                                                                                    | 1 - 7 listeleniyor. Toplam: 7 |                    |                 |           |          | I< «                     | Sayfa 1 /1 » | >1        |            |               |                               | Excel'e Aktar             |  |
| NACE Grup         NACE Kodu         NACE Açıklaması           Gösterilecek kayıt bulunmamaktadır.                                                                                                    | Başvuruy                      | ıla İlişkilendiril | en NACE Bilgisi |           |          |                          |              |           |            |               |                               | + Ekle                    |  |
| Gösterilecek kayit bulunmamaktadır.                                                                                                    |                               |                    |                 | NACE Grup |          |                          | NACE Kodu    |           |            | NACE Açıklar  | ması                          |                           |  |
|                                                                                                    | Gösteril                      | lecek kayıt bulu   | nmamaktadır.    |           |          |                          |              |           |            |               |                               |                           |  |

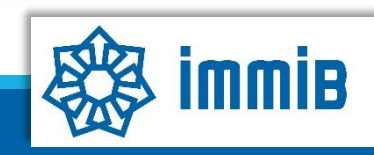

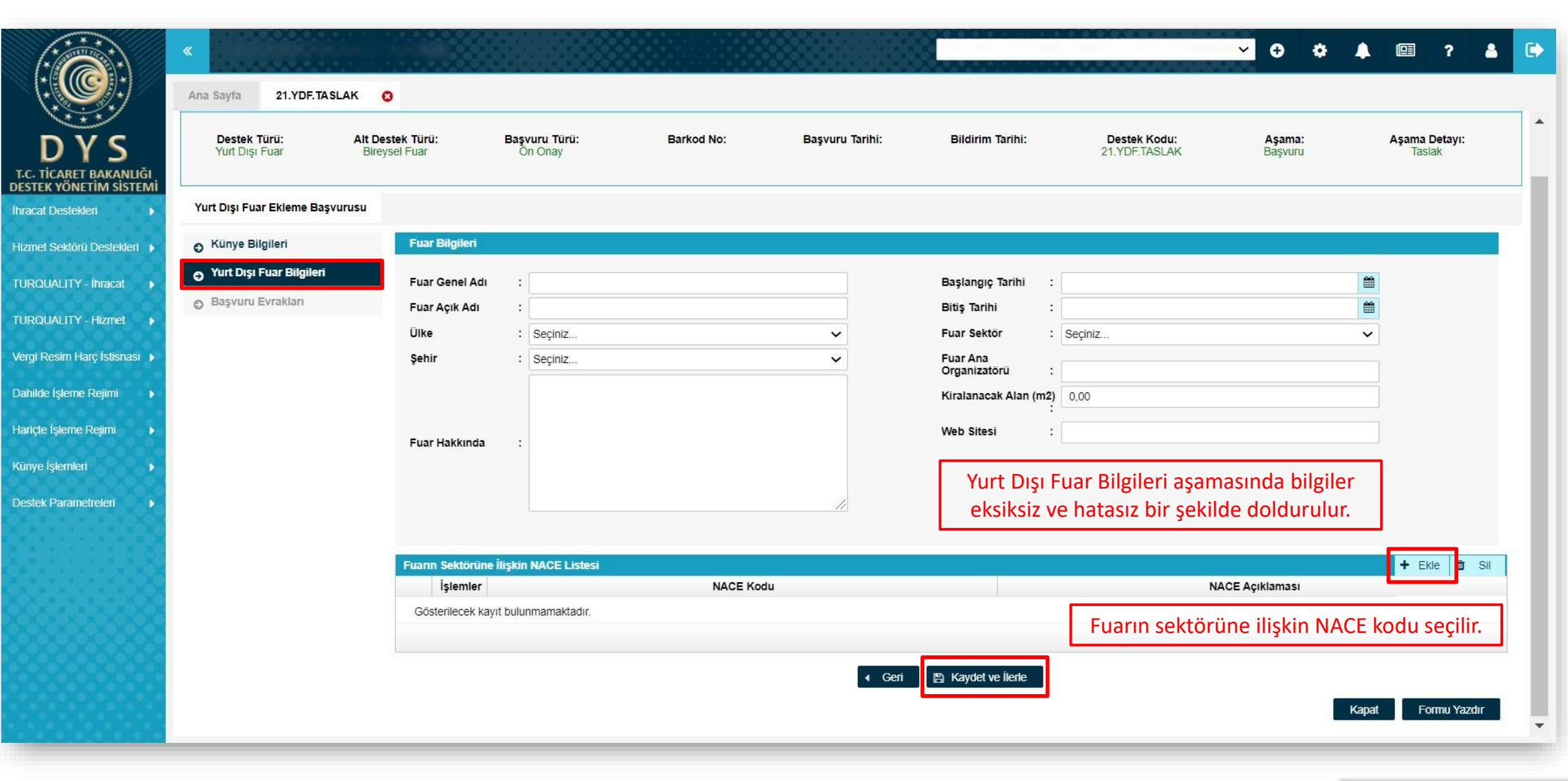

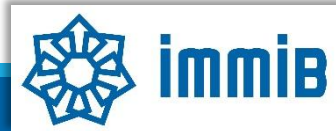

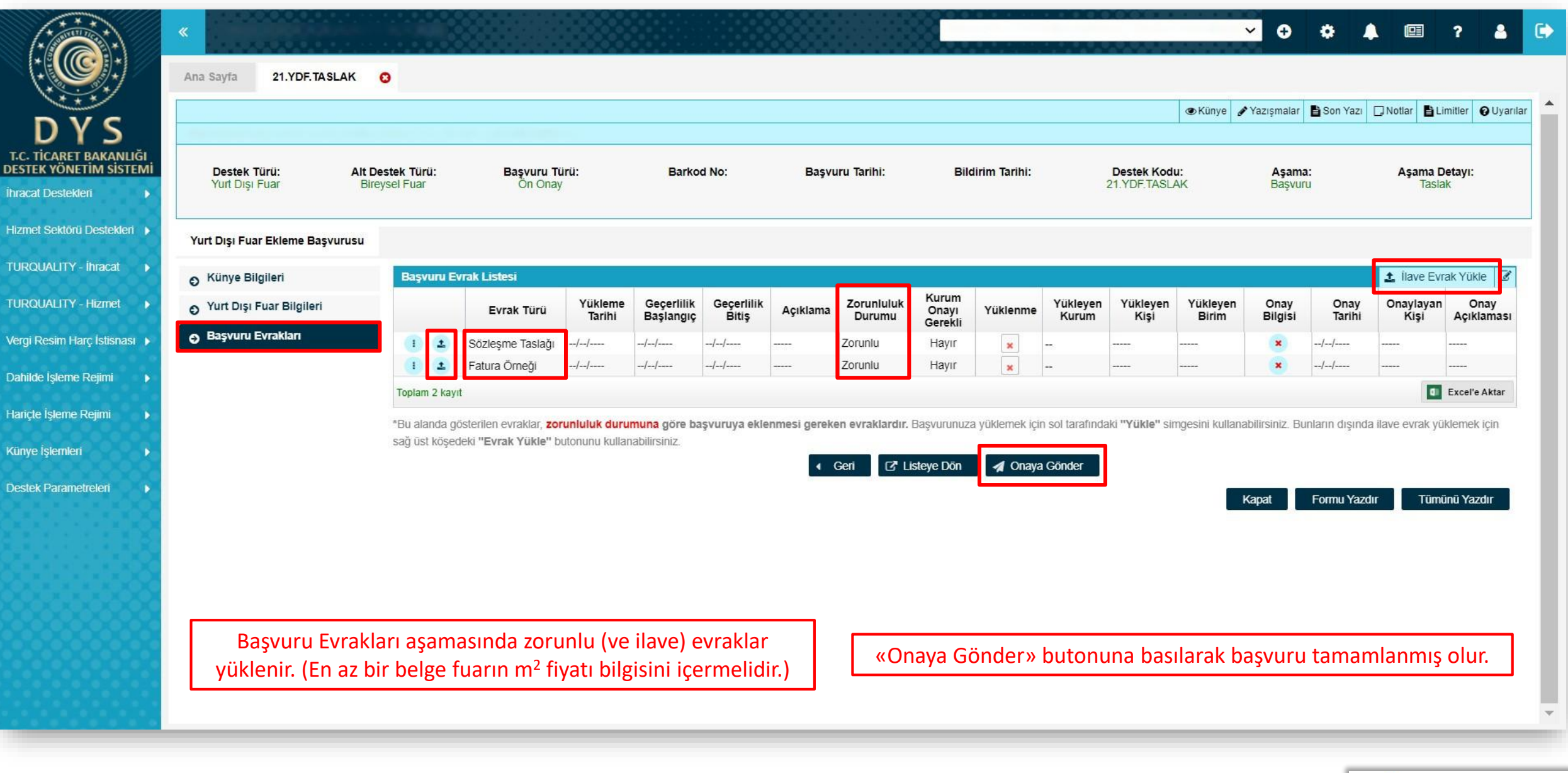

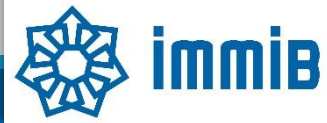

| DYS       Destry       Destry       Unvan       :       On Onsy Tarhi       :       Image: Consy Tarhi       :       Image: Consy Tarhi       Image: Consy Tarhi       : <t< th=""><th></th><th>Ana Sayfa     Başvuru Listem (İhracat     SORGULAMA</th><th>t) 📀</th><th></th><th></th><th></th><th></th><th></th><th></th><th>× 0 ¢</th><th></th><th>? 🚨 (</th></t<>       |                                                                               | Ana Sayfa     Başvuru Listem (İhracat     SORGULAMA          | t) 📀                |           |                                        |                         |                                  |                                                     |                            | × 0 ¢                       |                     | ? 🚨 (        |
|----------------------------------------------------------------------------------------------------|-------------------------------------------------------------------------------|--------------------------------------------------------------|---------------------|-----------|----------------------------------------|-------------------------|----------------------------------|-----------------------------------------------------|----------------------------|-----------------------------|---------------------|--------------|
| Nume:         Barked Numarksi         Donisy Tarihi         Donisy Tarihi         Difference           TURQUAUTY - Horacity         Octobere Lateen (hacath)         Cott Bayvuru Lateen (hacath)         Turu         Basyuru Tarihi         Donisy Tarihi         Unvan         Vergi No         Apama         Apama         Dolishi         Dolishi                                                                                                    | DYS<br>T.C. TICARET BAKANLIĞI<br>DESTEK YÖNETİM SİSTEMİ<br>İhracat Destekleri | Destek Türü :<br>Alt Destek Türü :<br>Yeni Başvuru (İhracat) |                     |           | Unvan :<br>Vergi No :<br>Destek Kodu : |                         |                                  | Ön Onay Tarihi<br>Bildirim Tarihi<br>Başvuru Tarihi | :                          |                             |                     |              |
| TOCKOUCH I minadi       Classic Usami Unada         TOCKOUCH I minadi       Classic Usami Unada       Classic Usami Unada       Class | Hizmet Sektörü Destekleri                                                     | Başvuru Listem (İhracat)                                     |                     |           | Barkod Numarası :                      |                         |                                  | Dönüş Tarihi                                        | :                          | <b>m</b>                    |                     |              |
| Very Resim Ary Istansa -       -       -       -       -       -       -       -       -       -       -       -       -       -       -       -       -       -       -       -       -       -       -       -       -       -       -       -       -       -       -       -       -       -       -       -       -       -       -       -       -       -       -       -       -       -       -       -       -       -       -       -       -       -       -       -       -       -       -       -       -       -       -       -       -       -       -       -       -       -       -       -       -       -       -       -       -       -       -       -       -       -       -       -       -       -       -       -       -       -       -       -       -       -       -       -       -       -       -       -       -       -       -       -       -       -       -       -       -       -       -       -       -       -       -       -       -       - </th <th>TURQUALITY - Hizmet</th> <th>Özet Başvuru Listem (İhracat)</th> <th>&lt; Türü Başvuru Türü</th> <th>Barkod No</th> <th>Destek Kodu</th> <th>Başvuru Tarihi</th> <th>Unvan</th> <th>Vergi No</th> <th>Aşama</th> <th>Aşama Detayı</th> <th>Ödeme Tarihi</th> <th>Bildirim Tar</th>                                                                                                    | TURQUALITY - Hizmet                                                           | Özet Başvuru Listem (İhracat)                                | < Türü Başvuru Türü | Barkod No | Destek Kodu                            | Başvuru Tarihi          | Unvan                            | Vergi No                                            | Aşama                      | Aşama Detayı                | Ödeme Tarihi        | Bildirim Tar |
| Haride Igene Regin       -       -       -       -       -       -       -       -       -       -       -       -       -       -       -       -       -       -       -       -       -       -       -       -       -       -       -       -       -       -       -       -       -       -       -       -       -       -       -       -       -       -       -       -       -       -       -       -       -       -       -       -       -       -       -       -       -       -       -       -       -       -       -       -       -       -       -       -       -       -       -       -       -       -       -       -       -       -       -       -       -       -       -       -       -       -       -       -       -       -       -       -       -       -       -       -       -       -       -       -       -       -       -       -       -       -       -       -       -       -       -       -       -       -       -       -       -                                                                                                    | Vergi Resim Harç İstisnası                                                    |                                                              |                     |           |                                        |                         |                                  |                                                     |                            |                             |                     |              |
| Destek Parametreleit                                                                                                    | Hariçte İşleme Rejimi        Künye İşlemleri                                  |                                                              |                     |           |                                        |                         |                                  |                                                     |                            |                             |                     |              |
| 11 1   12 1   13 1   14 1   15 1   16 1   17 1   Başvurunun durumu, Başvuru Listem bölümünde «Listele» butonuna başılarak «Aşama» ve «Aşama Detayı» sütunlarından takin edilebilir                                                                                                    | Destek Parametreleri                                                          | 10                                                           |                     |           |                                        |                         |                                  |                                                     |                            |                             |                     |              |
| 15       1         16       1         17       1    Başvurunun durumu, Başvuru Listem bölümünde «Listele» butonuna basılarak «Asama» ve «Asama Detavı» sütunlarından takin edilebilir                                                                                                    |                                                                               | 10 1<br>11 1<br>12 1<br>13 1<br>14 1                         |                     |           |                                        |                         |                                  |                                                     |                            |                             |                     |              |
| 18 i                                                                                                    |                                                                               |                                                              |                     |           | Ba                                     | şvurunun duru<br>«Aşama | ımu, Başvuru L<br>a» ve «Aşama I | istem bölümü<br>Detayı» sütun                       | inde «Liste<br>Ilarından t | ele» butonu<br>akip edilebi | na basılara<br>lir. | ak           |

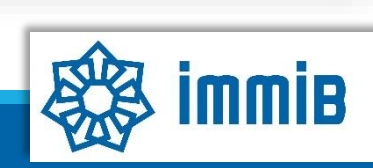

## SIKÇA SORULAN SORULAR

- Başvuruyu neden onaya gönderemiyorum?
- ✓ Onaya gönderme işlemini yalnızca «Tam Yetkili Kullanıcılar» yapabilmektedir.
- Başvuruyu oluştururken sistem attı, kaldığım yerden devam edebilir miyim?
- Evet, oluşturulmaya başlanan başvuru taslaklarına «Başvuru Listem» bölümünden erişilebilir, «Kaydet ve İlerle» butonuna en son basıldığı aşamadan başvurunun oluşturulmasına devam edilebilir.